## How Do I Enroll in TRS Training?

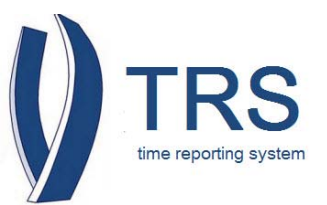

- 1. Go to the <u>Human Resources</u> training website
- 2. Click on "UC Learning Center" to enroll in the online training classes

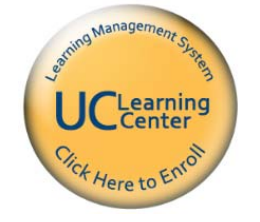

- 3. The "UC Merced Single Sign On" page will open
- 4. Enter your "UCMNETID"
- 5. Enter your "PASSWORD"
- 6. Click "LOGIN"

| JC                                                                                    | MERCED                                                                                                    |
|---------------------------------------------------------------------------------------|----------------------------------------------------------------------------------------------------|
| Single                                                                                | Sign On                                                                                                    |
| mon                                                                                   | orgin en la                                                                                                    |
| Sign On                                                                               |                                                                                                    |
| UCMNETID                                                                              |                                                                                                    |
| DASSWOR                                                                               |                                                                                                    |
| Warn me                                                                               | before logging me into other sites                                                                                                    |
|                                                                                       |                                                                                                    |
| Forget Pass                                                                           | word? click <u>here</u>                                                                                                    |
| For security                                                                          | reasons, please Log Out and Exit your                                                                                                    |
| web brows                                                                             | er when you are done accessing services                                                                                                    |
| that require                                                                          |                                                                                                    |
| UCMNetID and<br>your UCMNet I<br>with "https://v<br>should visually                   | <pre>/ program or web page that asks you for your<br/>password. UC Merced Web Pages that ask you for<br/>D and password will generally have URLs that begin<br/>www.ucmerced.edu". In addition, your browser<br/>/ indicate that you are accessing a secure page.</pre> |
| Be wary of any<br>UCMNetID and<br>your UCMNet I<br>with "https://v<br>should visually | y program or web page that asks you for your<br>password. UC Merced Web Pages that ask you for<br>D and password will generally have URLs that begin<br>www.ucmerced.edu". In addition, your browser<br>y indicate that you are accessing a secure page.                |

How Do I Enroll in TRS Training?

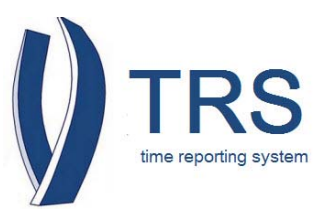

- 7. The "UC Learning Center" home page will open
- 8. In the "Search" box type "PAY"; then, click "Go". All the classes offered by Payroll Services will be listed
- 9. Select the class that you would like to enroll in: "TRS Training For Employees" or "TRS Training For Supervisors"

|                                  |                                             | Learner                             |                       | - log o<br>Powered by SumTo |
|----------------------------------|---------------------------------------------|-------------------------------------|-----------------------|-----------------------------|
| Assess <b>v</b> Learn <b>v</b>   | Collaborate 🔻                               |                                     |                       | Search 😮 Hel                |
| e > Search<br>earch:<br>AY<br>Go | 12 search results found                     | es that match your search criteria. |                       | Print Export                |
| dvanced Search   Search Tips     | Activity Name 🔺                             | Activity Type                       | Code Star             | rt Date End Date            |
| Learning activities (12)         | 🕤 Driving Employee Engagement Through Perfo | ormance Reviews (Part 2): D eCourse | ME-HR-CLCHR4          |                             |
|                                  | Fastrax System Overview                     | eCourse                             | ME-PAY-FASTRAX-0714   |                             |
| ter by:                          | 19 Introduction                             | eCourse                             | PAY-I9-iNTRO          |                             |
| Categories (5)                   | I9 Module 1                                 | eCourse                             | ME-PAY-I9MOD1v9.15.14 |                             |
| Activity Type (1)                | I9 Module 2                                 | eCourse                             | PAY-I9-2              |                             |
|                                  | 19 Module 3                                 | eCourse                             | PAY-I9-3              |                             |
|                                  | 19 Verification Test                        | eCourse                             | PAY-I9-TEST           |                             |
|                                  | Personnel/Payroll Reporting                 | eCourse                             | ME-PAY-PPSREP1        |                             |
|                                  | 🦱 💿 PPS Inquiry & Overview                  | eCourse                             | ME-PAY-PPSINQ1        |                             |
|                                  | TRS Training For Employees                  | eCourse                             | ME-PAY-TRS2           |                             |
|                                  | TRS Training For Supervisors                | eCourse                             | ME-PAY-TRS1           |                             |